## 【BRCAwareness】EDC クエリの対応方法

G)

お問い合わせ先:CSPOR-BCデータセンター (<u>data-bc@cspor-bc.or.jp</u>)

## \* 赤の矢印にしたがって進んでください

## ① クエリの一覧を呼び出す

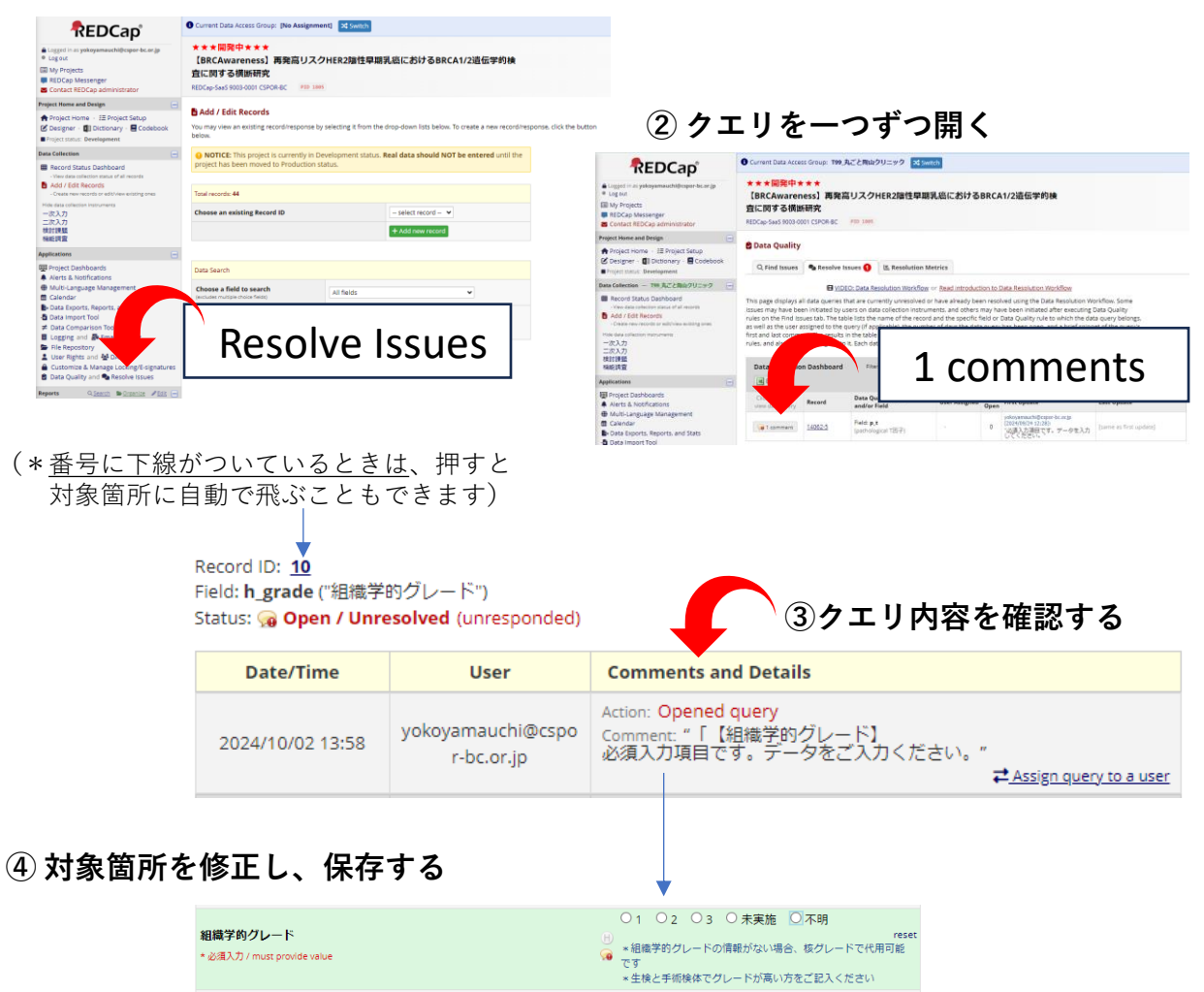

**⑤ 再び、①と同じ操作でクエリを開き、対応した内容を回答する** 

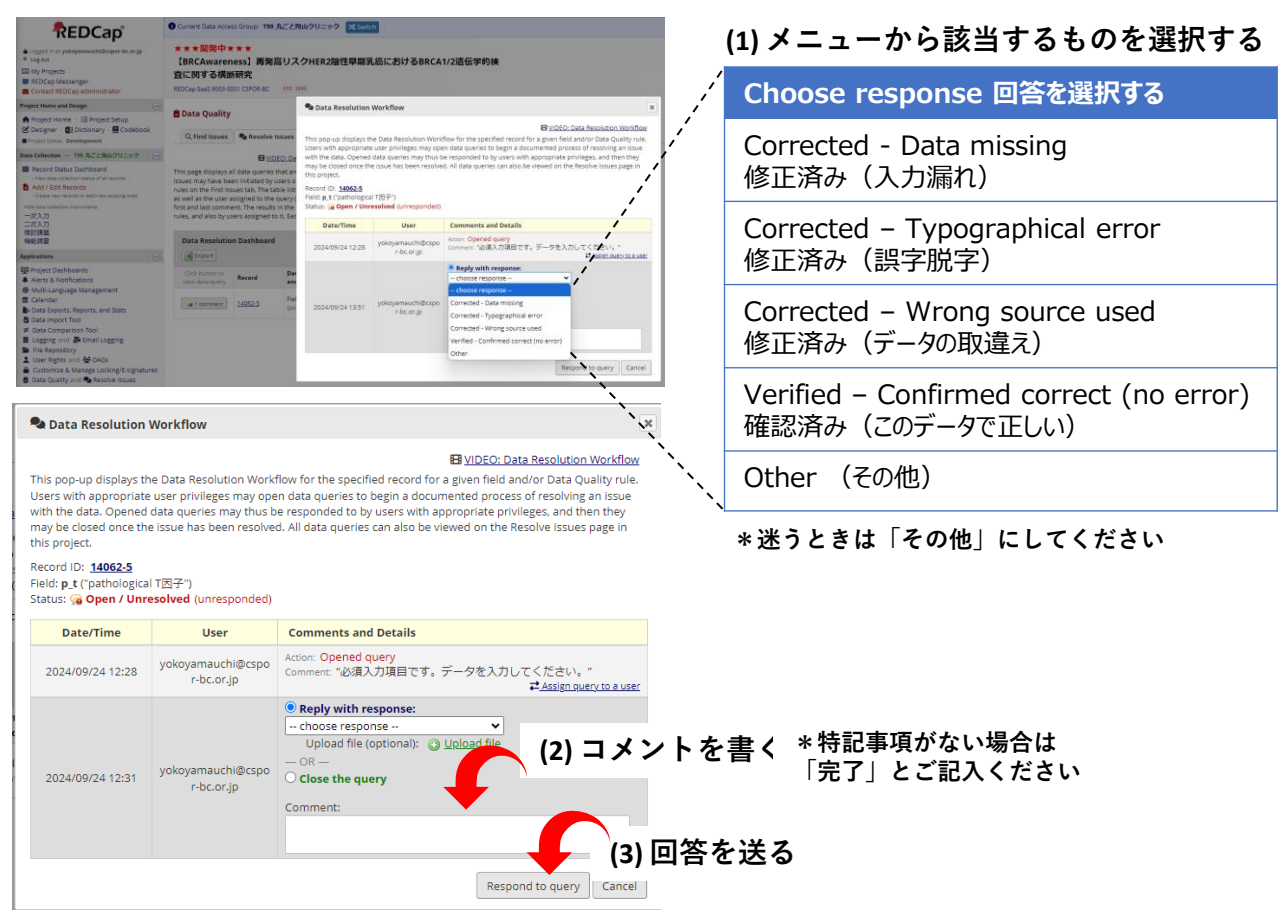